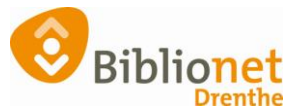

# Nieuw in 8.0.1 [juli 2025]

# Client

# Client > afrekenen

Op de afrekenbon staat nu bij een kwijtgescholden post 'Kwijtgescholden' in plaats van 'Betaald'. Hierdoor is het duidelijker voor een klant op welke manier de transactie is afgerond.

# Volgnummer bij exemplaren

Er is een volgnummer toegevoegd in het inname- en uitleenscherm, en bij geleende exemplaren. Het volgnummer staat in de linker kolom in het scherm en wordt bij elke inname/uitlening opgehoogd. Bij het innemen/uitlenen is nu ook eenvoudig te zien hoeveel exemplaren Wise heeft verwerkt. Dit is bijvoorbeeld handig bij het innemen van een groot aantal exemplaren uit de boekenbus.

#### Nota's opslaan en inzien

Gedurende versie 8.0.1 zal deze optie geleidelijk aangezet worden door OCLC.

Wanneer de optie aan staat wordt er bij het verzenden van contributieberichten en nota's een kopie opgeslagen in het systeem. Het is dan mogelijk om deze berichten in te zien in de Client en Mijn Menu:

- In de **Client** is er een extra kolom 'Bestand' zichtbaar in de Klantenadministratie bij Klant > Klantberichten. Als er een bestand aanwezig is, verschijnt de knop 'Inzien'. Het bericht kan worden geopend en bekeken. Alleen facturen en nota's van de eigen instantie zijn te openen.
- In **Mijn Menu** > Berichtgeschiedenis is er een link naar een bijlage, waarmee de klant het bericht kan downloaden

Je kunt alleen nota's inzien die zijn aangemaakt vanaf het moment dat de systeemoptie aanstaat.

#### Tijdschriften

Bij het abonnement van een tijdschrift kan de exemplaarprijs worden ingevuld. Bij het niet terugbrengen van een exemplaar verschijnt de exemplaarprijs op de nota.

#### Klantenadministratie

#### Single Identity > Activeer inlogaccount

De functionaliteit 'Activeer inlogaccount' is verwijderd uit de menu-ingang Klant > Inlogaccount. Deze functionaliteit wordt niet meer ondersteund door de KB. Het stroomschema op Instructiewise wordt nog aangepast. Hieronder alvast de uitleg.

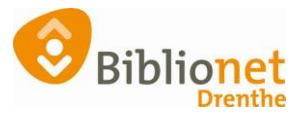

| Melding              | Alt+M |   |                              |
|----------------------|-------|---|------------------------------|
| Klantenadministratie | Alt+A |   |                              |
| Inlogaccount         |       | > | Koppel inlogaccount          |
| Instellen pincode    |       |   | Genereer inlogaccount        |
| Resetten wachtwoord  |       |   | Toon inlogaccount-gegevens   |
| <u>F</u> inancieel   |       | > | Reset herstel-e-mailadres    |
| Uitbetaalverzoeken   |       |   | Activeer inlogaccount        |
| Klantberichten       |       | > | Autoriseer inlogaccount      |
| Print klantbon       | Alt+P |   | Toon inlogaccount-rechten    |
| Print klantgegevens  |       | > | Vergeet inlogaccount in Wise |
| Naar Hitlenen        | F3    | 1 |                              |

Je kunt het inlogaccount dus niet meer in de Wise Client activeren als het status 'Inactief' heeft.

| Inlogaccount-gegevens | ×              |  |  |  |  |  |
|-----------------------|----------------|--|--|--|--|--|
| Gebruikersnaam        | 20105000070005 |  |  |  |  |  |
| E-mail                | (              |  |  |  |  |  |
| Status                | Inactief       |  |  |  |  |  |
| ОК                    |                |  |  |  |  |  |

De klant kan het inlogaccount zelf activeren door binnen 24 uur op de knop 'Bevestigen' te klikken in de mail 'Bevestiging inlogaccount'. Na 24 uur werkt deze link niet meer.

Doet de klant dit niet, dan kun je het volgende doen.

Gebruik nu 'Vergeet inlogaccount in Wise' en daarna 'Genereer inlogaccount'. Het nadeel daarvan is dat er een lange gebruikersnaam ontstaat, met de ISIL-code voor het pasnummer:

| Inlogaccount-gegevens |          | × |  |  |  |
|-----------------------|----------|---|--|--|--|
| Gebruikersnaam        | NL-08009 |   |  |  |  |
| E-mail                |          |   |  |  |  |
| Status                | Inactief |   |  |  |  |
| OK                    |          |   |  |  |  |

Ook hier op moet de klant binnen 24 uur reageren. Doet de klant dat niet, dan kan deze optie niet nog een keer gebruikt worden. Volg dan het onderstaande stroomschema.

Stroomschema voor problemen bij een Single Identity account.

https://poi.biblionetdrenthe.nl/images/instructiewise/Bicat/SI\_inlogaccount\_stroomschema\_juni25. pdf

#### Herinneringsbericht

Op de herinneringsberichten is voortaan ook de leenvestiging te zien.

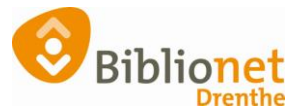

# Mijn Menu

# Meer soorten reserveringen

In 8.0.1 is het reserveren uitgebreid. Gebruikers kunnen vanuit hun verlanglijst of Community-lijst meerdere titels selecteren en kiezen hoe deze reserveringen worden opgepakt door Wise. De mogelijke soorten reserveringen zijn:

- Standaard: Dit is een 'gewone' reservering. Het gaat hierbij om individuele reserveringen op titels. Reserveringen worden afgehandeld in de volgorde waarin de titels beschikbaar komen.
- Deel: Met een deelreservering kan een gebruiker een aantal titels tegelijk reserveren als een 'groep'. Nadat de eerste titel is geleverd, wordt de rest automatisch geannuleerd.
- Opeenvolgend: Met een opeenvolgende reservering kan een gebruiker een aantal titels reserveren in een specifieke volgorde. De reservering op de volgende titel gaat pas in als je de vorige titel hebt geleend.

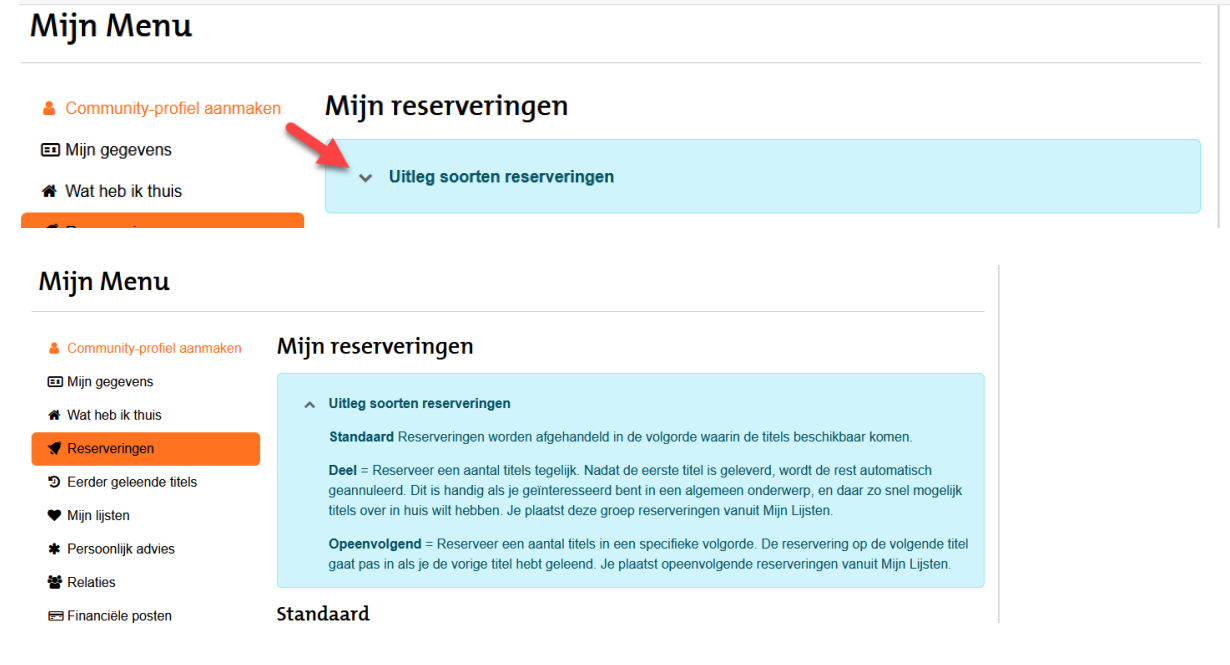

In Mijn Menu > Reserveringen zijn nu drie kopjes zichtbaar voor de verschillende soorten reserveringen. ). Klik op de tekst <u>Standaard</u>, <u>Deel</u> of <u>Opeenvolgend</u> om de titels te zien. Om alle titels van een groep te kunnen zien, klik je op het pijltje, of swipen in de app. De gebruiker kan bijvoorbeeld drie 'groepen' opeenvolgende reserveringen tegelijk open hebben staan. Vanuit dit overzicht kan de gebruiker de reserveringen beheren. De soort reservering kan hier ook worden aangepast, bijvoorbeeld standaardreserveringen aanpassen naar een deelreservering.

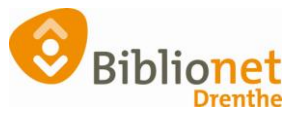

| 💷 Mijn gegevens            | Mijn reserveringen                                         |                                     |                                                                           |                                              |                                |                                             |  |  |
|----------------------------|------------------------------------------------------------|-------------------------------------|---------------------------------------------------------------------------|----------------------------------------------|--------------------------------|---------------------------------------------|--|--|
| # Wat heb ik thuis         | ✓ Uitleg soorten reserveringen                             |                                     |                                                                           |                                              |                                |                                             |  |  |
| 📢 Reserveringen            |                                                            |                                     |                                                                           |                                              |                                |                                             |  |  |
| Serder geleende titels     | Standaard                                                  |                                     |                                                                           |                                              |                                |                                             |  |  |
| 🎔 Mijn lijsten             | Stanuaaru                                                  |                                     |                                                                           |                                              |                                |                                             |  |  |
| 🛷 Mijn kaarten             | 5 titels                                                   |                                     |                                                                           |                                              |                                |                                             |  |  |
| * Relaties                 | SALLY                                                      | SALLY                               | SALLY                                                                     | 2 - E                                        |                                |                                             |  |  |
| E Financiële posten        |                                                            | PRACHTIGE                           | A                                                                         |                                              | SACHA                          |                                             |  |  |
| Recente betalingen         | NORMAL                                                     | WERELD,<br>WAAR<br>BEN JE           |                                                                           |                                              | BRONWASSER<br>NIETS IS         | >                                           |  |  |
| Conline betalingen         | Normal                                                     | Drachtige                           | INTERMEZZO                                                                | Gesprekken                                   | Miete is                       |                                             |  |  |
|                            | people<br>Roopey Sally                                     | wereld, wa                          | Rooney, Sally                                                             | met vrienden<br>Rooney Sally                 | gelogen                        |                                             |  |  |
| Berichtvoorkeuren          | rooney, daily                                              | rooney, oany                        |                                                                           | rooney, cary                                 | Sacha                          |                                             |  |  |
| J MuziekWeb                |                                                            |                                     |                                                                           |                                              |                                |                                             |  |  |
| A Pas vermist melden       |                                                            |                                     |                                                                           |                                              |                                |                                             |  |  |
| Contact met de bibliotheek | Deel<br>3 titels                                           |                                     |                                                                           |                                              |                                |                                             |  |  |
|                            | Elizabeth<br>Strout<br>Is Possible<br>Strout,<br>Elizabeth | Arendt<br>Breier, Karl-<br>Heinz    | JANE<br>GARDAM<br>LAST<br>FRIENDS<br>HEALTHAN<br>HEALTHAN<br>Gardam, Jane |                                              |                                | >                                           |  |  |
|                            | Opeenvolgend<br>6 titels                                   | Jointy Harrier<br>Between Friends   | MENSES ZHARER<br>WITTERING                                                | Waarik liever<br>niet aan denk               |                                | SAFE<br>KEEP                                |  |  |
|                            | Grijze bijen<br>Kurkov, Andrej                             | Between<br>friends<br>Harper, Jenny | Mensen<br>zonder<br>Posthuma,                                             | Waar ik liever<br>niet aan denk<br>Posthuma, | The western<br>wind<br>Harvey. | The safekeep<br><u>: a novel</u><br>van der |  |  |

Hier vind je meer uitleg over de reserveringen. <u>https://help-</u> nl.wise.oclc.org/Web app/Wisecat/Reserveren/Reserveringen vanaf 8.0.1